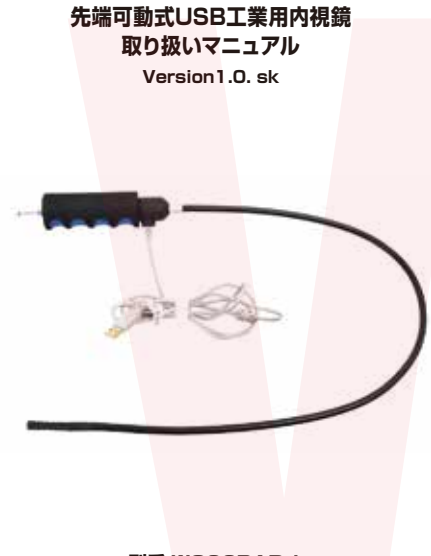

型番:WOSCRADJ 保証期間: 12ケ月

※納品書・レシート等が保証書の代わりとなります。

## ● PCで使用する/ソフトウェアの準備

①弊社商品ページより、PC用ソフトウェアをダウンロー ドします。QRコードを読み取り、本製品の商品ページを 開いてください。うまく読み取れない場合は弊社通販サ イトの検索窓にて「先端可動式USB工業用内視鏡」を検 索していただくか、下記URLを直接入力してください。

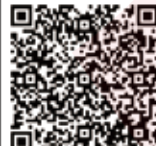

##### ▼商品ページ shopdetail/00000002759

②商品ページ仕様より「ソフトウェアダウンロード」項目 の「こちら」部分のリンクを左クリックします。

| 内容品          | 本体、OTGケーブル、日本語説明書                                        |
|--------------|----------------------------------------------------------|
| パッケージ        | サイズ:幅120×高さ35×両行120(mm)<br>重量(内容品含む):858g                |
| ソフトウェアダウンロード | 【PC用】ソフトウェアダウンロードはこちらから<br>【Android用】 Google Play はこちらから |
| 保証期間         | 12ヶ月                                                     |
| 発売日          | 2017/3/16                                                |

③ウィンドウが開きますので、ZIPファイル[ehe] .zip を任意の場所に保存し、解凍してください。 ※[ehel.exe|がソフトウェアになります。

# サポートのご案内

#### 修理のご案内

動作しない、お買い上げ時から問題が発生しているなどの 場合は、ご連絡不要にて対応をさせていただきます。症状を 記載したメモ、購入日が確認できる納品書やレシート、商品 を下記住所までご送付ください(お届け日より1週間以内の 場合は、初期不良として着払いにてご送付いただけます)

記載内容に不備がある場合、新しいマニュアルを公開して いる場合がございます。ダウンロードページをご確認くださ い。

http://www.thanko.jp/support/download.html

ご質問などが多い内容については、Q&Aページに記載して いる場合がございます。

http://www.thanko.jp/support/ga.html

■メールでのお問い合わせ お客様の御名前、商品名、お問い合わせ内容を記載し、下記 アドレスまでご連絡ください。 support@thanko.jp

※使用上の誤り、および不当な修理や改造による故障及び 損傷に関してはサポート外となります。

#### サンコーカスタマサポート(修理品の送付先)

₹101-0021 東京都千代田区外神田4-9-8 神田石川ビル4階 TEL 03-3526-4328 FAX03-3526-4329 (月~金10:00-12:00、13:00-18:00 土日祝日を除く)

## ● PCに接続する

写真のように本体のUSB端子をPCのUSBポートに接 続してください。

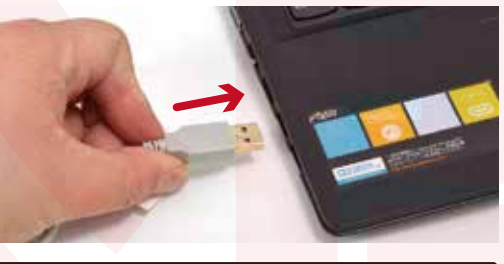

#### ● ソフトウェアを起動する

左記でインストールしたソフトウェア[ehel.exelを クリックし、記動してください。 カメラが認識され、映像が写ります。別のWEBカメラが 認識されてしまう場合はメニューバー「Devices」より、 [USB 2.0 Webcam]を選択してください。

# 🐹 ehe File Devices Options Video Capture Snap Digital Zoom HD WebCam USB\_2.0\_Webcam マイク (Realtek High Definition Audio)

# ● 仕様

| ケーブル長    | 800mm(非形状記憶型)               |
|----------|-----------------------------|
| カメラ径     | 8.5¢                        |
| サイズ      | 40×180×40(mm)               |
| 重量       | 208g                        |
| 電源       | USBより<br>給電                 |
|          | スマートフォン・タブレットより給電           |
| インターフェース | USB2.0                      |
| LED      | 高輝度白色LED6灯 調光機能付き           |
| ピントが合う範囲 | 40mm~4000mm                 |
| 視野角      | 60度                         |
| 湾曲角      | 最大180度                      |
| 解像度      | 動画:640×480/静止画:640×480      |
| 防水性      | カメラ·ケーブル部防水あり IP65          |
| 対応OS(PC) | Windows 7 / 8 / 10          |
| 対応機種     | OTG機能(USBホスト)、UVC対応のAndroid |
|          | スマートフォン・タブレット               |
|          | ※一部機種ではご利用いただけません。          |
| 適応動作温度   | 10℃~50℃                     |
| 付属品      | 本体、OTGケーブル、日本語説明書           |
| パッケージサイズ | 幅328×高さ280×奥行80(mm)         |
| パッケージ重量  | 858g                        |
|          |                             |
|          |                             |
| 本製品はスマー  | トフォンでの表示・録画アプリは             |

付属しておりません。 Google Playストアより適当なアプリをダウンロードして ご利用下さい。 本マニュアルでは「CameraFi」でのご利用について 説明していますが、その他アプリでもご利用頂けます。

# ● PCで動画を撮影する

# 動画撮影の設定について

①撮影したファイルの保存場所を設定します。 メニューバー「File」より、「Set Video Folder...」を 選択します。ウィンドウが開きますので、マイドキュメ ントなどの任意の場所を選択してください。

#### 🐼 ehe

File Devices Options Video Capture Snap Digital Zoom About Set Video Folder... Set Photo Folder... Evit

#### ②次に動画の設定を設定します。 メニューバー「Options」より、「Video Capture

Pin... |を選択してください。プロパティが開き、 フレームレートと動画のサイズを変更できます。 (※初期設定は30fps/640×480になります。)

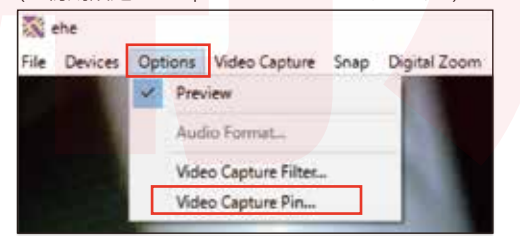

# ご注意

・内容品に記載している以外のものは付属しません。

・この内視鏡はパソコンとOTG機能(USBホスト)対応、 UVC対応のAndroidスマートフォン・タブレットでお使い 頂けます。購入前にお手持ちのAndroid端末がOTG (USBホスト)及びUVC機能に対応しているかご確認をお 願いします。

・水気のある場所で使用する際は、お使いのパソコンやス マートフォン等に水分がかからないよう気を付けて使用し てください。防水機能があるのはカメラ・ケーブル部のみと なります。

・分解しないでください。

・落としたり強い衝撃を与えないでください。

・高温/多湿/火気近くで保管、使用しないでください。

・仕様の変更により、外観の色やロゴが変更される場合がご ざいます。

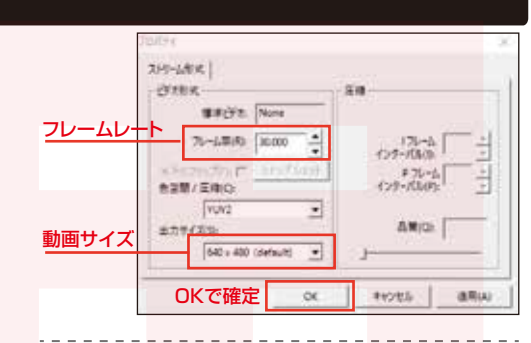

#### 動画を撮影する

①動画を撮影します。

メニューバー [Video Capture]より、 「Start Capture を選択してください。 ウィンドウが開きますので、マイドキュメントなどの任 意の場所を選択してください。

| *    | ehe - E:WM | 作關係¥先   | 號可動式US8工業     | 用内視  | M.WOSCRADA   | file.avi |
|------|------------|---------|---------------|------|--------------|----------|
| File | Devices    | Options | Video Capture | Snap | Digital Zoom | About    |
|      |            |         | Start Capt    | ure  |              |          |
|      |            |         | Stop Capt     | ure  |              |          |

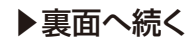

# ● PCで動画を撮影する

③次に撮影保存容量を任意に設定ができます。任意の数 値を入力をしてOKを押してください。 更に「Ready to Capture」というウィンドウが開きます ので、OKを押すと撮影が開始されます。

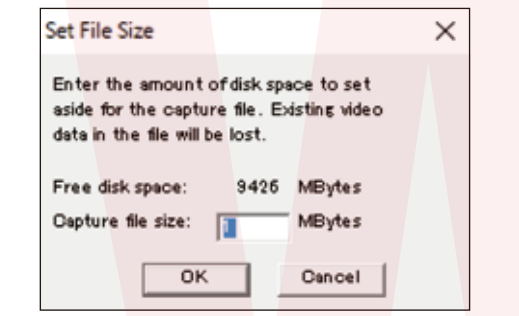

④撮影を停止する時は「Stop Capture」をクリックして ください。

| File | Devices | Options | Video Capture | Snap | Digital Zoom | About |
|------|---------|---------|---------------|------|--------------|-------|
|      |         |         | Start Capt    | ure  |              |       |
|      |         |         | Stop Capt     | ute  |              |       |

# 時間を決めて撮影する

1分間だけ撮影など、撮影時間を設定して録画をするこ とが可能です。設定した時間を経過すると自動的に撮影 が停止します。

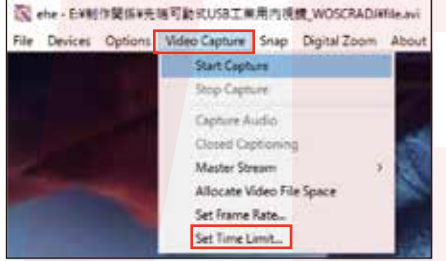

メニューバー「Video Capture」より、 「Set Time Limit...」を選択してください。 ウィンドウが開きますので、「Use Time Limit Iにチェッ クを入れ、「Time Limit」に任意の数値を入力したら、 OKをクリックして確定してください。

| チェックを<br>入れる | Capture Time Limit |   |        | × | 撮影したい<br>時間を入力 |
|--------------|--------------------|---|--------|---|----------------|
| OKで確定        | Time Limit         | 0 | 591    | 0 | ※秒数での入力に       |
|              | OK                 |   | Oancel |   | 1分の場合⇒60       |

● Android端末で使用する/アプリの準備

本体ケーブルとOTGケーブルを接続してください。

次にOTGケーブルをお使いのAndroid端末と接続し

## デジタルズームを使用する

1.25~1.75倍のデジタルズームが使用可能です。 メニューバー「Digital Zoom」より、使用したい倍率 を選択してください。

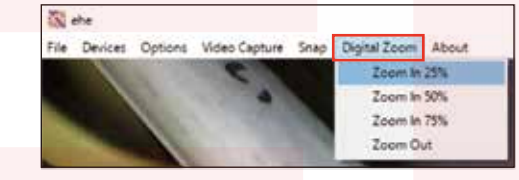

【Zoom In 25%】デジタルズーム1.25倍 【Zoom In 50%】デジタルズーム1.50倍 【Zoom In 75%】デジタルズーム1.75倍 【Zoom Out】デジタルズームを元に戻す

# ● PCで静止画を撮影する

#### 静止画撮影の設定について

①撮影したファイルの保存場所を設定します。 メニューバー「File」より、「Set Photo Folder...」を 選択します。ウィンドウが開きますので、マイドキュメ ントなどの任意の場所を選択してください。

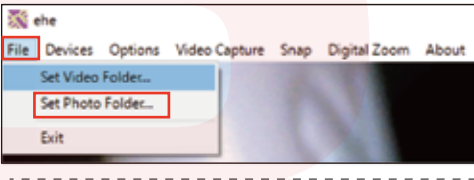

# 静止画を撮影する

①静止画を撮影します。 メニューバー [Snap | より、 [Capture(Enter) ] を 選択してください。静止画が撮影されます。

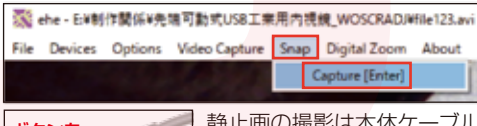

ボタンを 押す

静止画の撮影は本体ケーブル のスイッチ部からも行えます。 ボタンを押して撮影を行って ください。

#### ● Android端末で使用する/アプリの準備

「CameraFilで使用する

 下記QRコードを読み取り、アプリをダウンロード してください。QRコードが読み込めない場合は Google play内の検索窓にて「CameraFi」を検索 して頂くか、下記URLをブラウザに直接打ち込んで ください。

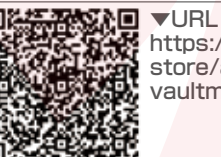

https://play.google.com/ store/apps/details?id=com. vaultmicro.camerafi&hl=ja

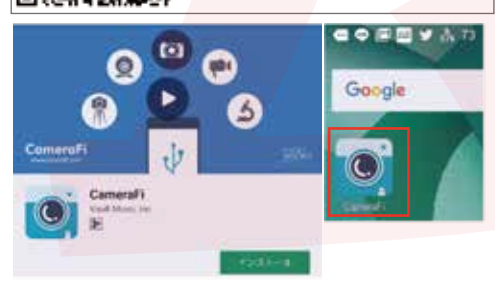

# ます。

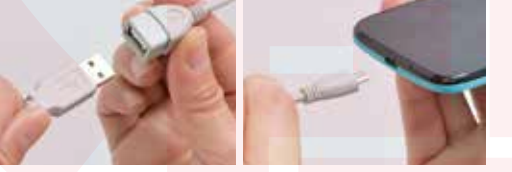

#### ● Android端末で使用する/撮影する

①アプリを起動します。カメラ先端を撮影したい場所に セットし、撮影ボタンを押してください。撮影した画像は スマートフォン本体に保存されます。

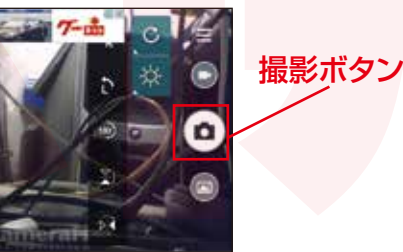

# ● 操作方法・画面の見方について

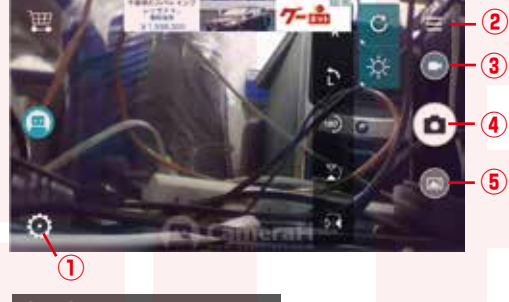

## ③と④に表示されるマーク

動画モード 静止画モード

#### ①設定

②画面の回転・反転(静止画モードのみ有効) 画像補正・明るさの設定 ③撮影モード切替(動画⇔静止画をタップで切替) ④撮影ボタン(現在のモードのマークを表示) ⑤メディアファイルリスト(撮影した画像一覧)

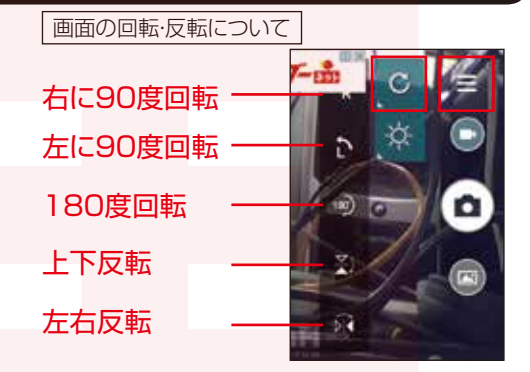

静止画モードのみ画面の回転や反転が可能です。 ②のボタンをタップし、さらに C をタップすると メニューが開きます。使用したいボタンを押し、 回転・反転をさせます。

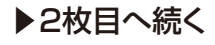

# ● 操作方法・画面の見方について

明るさなどの調整について

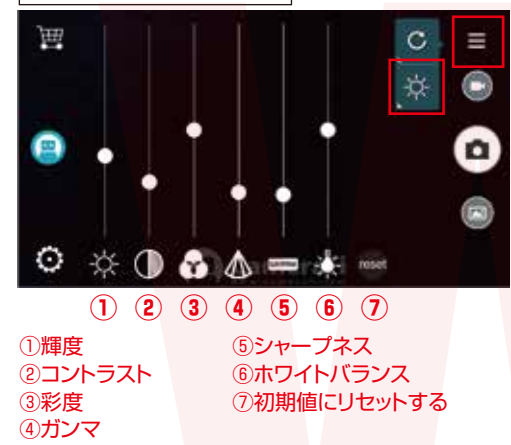

明るさ調整や画像の補正可能です。 ②のボタンをタップし、さらに 公 をタップすると メニューが開きます。使用したいボタンを押し、 調整を行ってください。

# 明るさなどの調整について

①設定より、画面表示サイズを選ぶことが可能です。
①のボタンを押して写真の項目を選択してください。

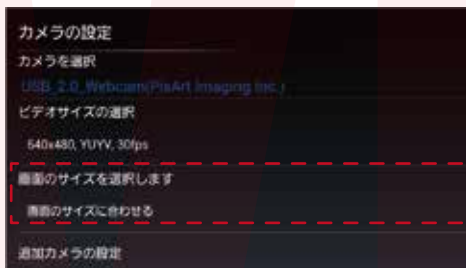

▼画面のサイズに合わせる スマートフォンの画面サイズに合わせて表示

▼映像のサイズに合わせる 撮影されているサイズで表示。(640×480)

# ● 内視鏡の操作について

#### 先端を稼働する

本体ハンドル部底面のレバーを押し込むとカメラ先端 部が稼働します。指を離すと自動的にロックされます。

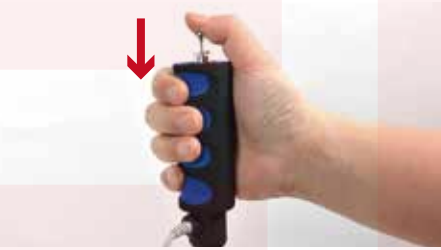

ロックを戻す時はレバー上部のスイッチを押してください。

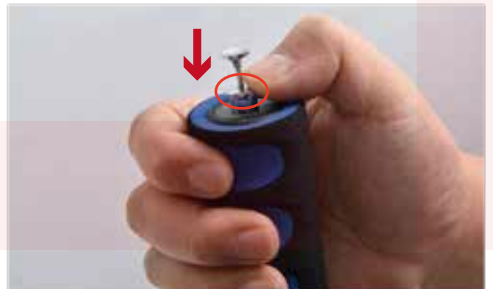

た端部分の角度はレバー 操作で元の角度に戻すこ とはできません。 レバー上部のスイッチを押 し、角度をリセットしてから 再度角度を調整してくだ さい。

# LEDの明るさ調整について

本体ケーブルのスイッチ部にてLEDの明るさを調整 可能です。ダイヤルを回して明るさを調整してください。

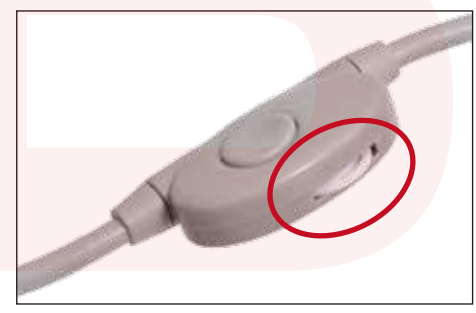

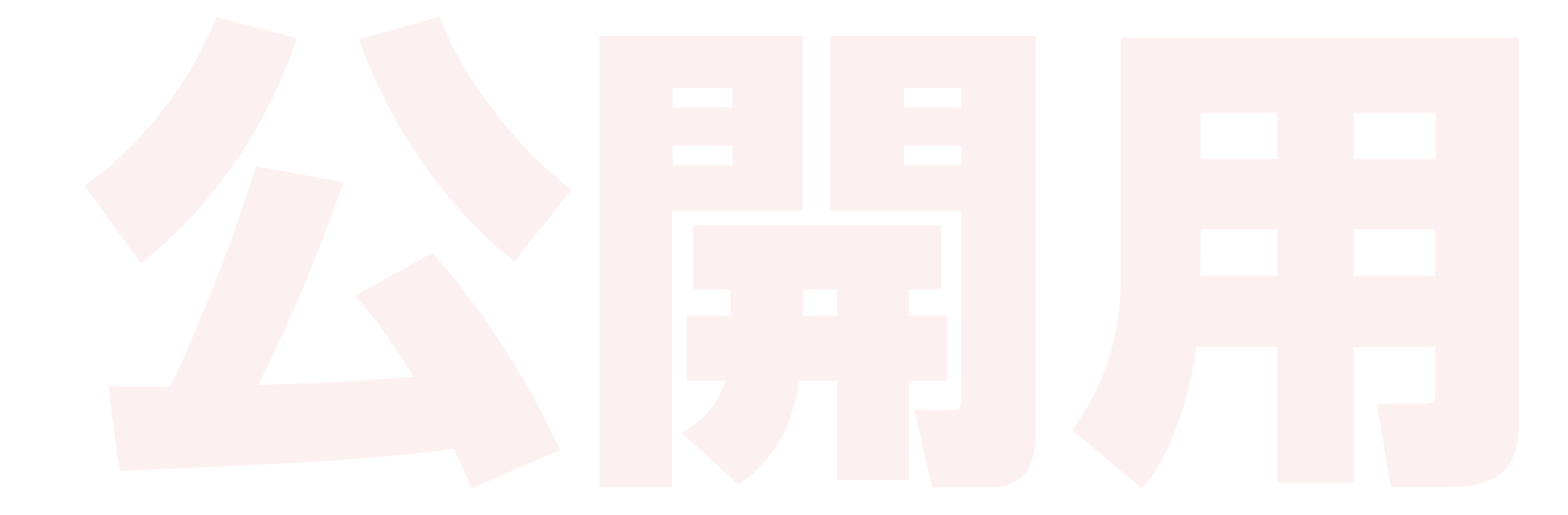